## Translate texts in sections and footer

| Phase                                  | Description                                                                                                    | Navigation                                                       |
|----------------------------------------|----------------------------------------------------------------------------------------------------|------------------------------------------------------------------|
| Find Document<br>Customizer            | <ul> <li>In the search window</li> <li>Type " Document Customizer"</li> <li>Click on Document Customizer</li> </ul>                                                                                       | Ç                                                                |
|                                        |                                                                                                    | TELL ME WHAT YOU WANT TO DO $\swarrow^{\mathcal{A}}$ $\times$    |
|                                        |                                                                                                    | Document Customizer                                              |
|                                        |                                                                                                    | Go to Reports and Analysis                                       |
|                                        |                                                                                                    | Document Customizer Documents                                    |
| Translate texts in sections and footer | <ul> <li>Select the document you want to edit</li> <li>Click on Detailed Setup</li> <li>Look up in either Footer, Section 1,<br/>Section 2 or Section 3 and click on Select<br/>from full list</li> </ul> | 🔯 <u>Detailed Setup</u>                                          |
|                                        |                                                                                                    | FOOTER SECTION 1 SECTION 2 SECTION 3 SH TITLECAPTI C             |
|                                        |                                                                                                    | FOOTER SALES - INVO                                              |
|                                        | Click on Edit List                                                                                                    | FOOTER LANGUA STARTING ENDING<br>CODE CODE DATE DATE DESCRIPTION |
|                                        | Add a new line, copy the Footer Code that                                                                                                    | BIKEMASTE Bike Master Sal –                                      |
|                                        | you want to translate and type it in Footer<br>Code                                                                                                    | FOOTER DAN Footer                                                |
|                                        |                                                                                                    | FOOTER ENG Footer                                                |
|                                        | • Select a language code from the Language Code list                                                                                                    | + New Select from full list 2                                    |
|                                        | • Type a Description for the new line                                                                                                    | LANGUAGE CODE STARTING DATE ENDING DATE CODES DESCRIPT           |
|                                        | Click on <b>Text</b>                                                                                                    | Bike Mastr                                                       |
|                                        | • Type in the text that should come out on                                                                                                    | CODE NAME                                                        |
|                                        | the document in the field <b>HTML</b>                                                                                                    | BGR Bulgarian                                                    |
|                                        | To make a line shift insert                                                                                                    | CSY Czech                                                        |
|                                        | You can use text formatting formats as a general from HMTL code                                                                                                    | DAN Danish                                                       |
|                                        |                                                                                                    | DEA German (Austrian)                                            |
|                                        |                                                                                                    | + New Select from full list                                      |
|                                        |                                                                                                    | 💷 Text                                                           |
|                                        |                                                                                                    | HTML                                                             |
|                                        |                                                                                                    |                                                                  |
| <br>                                   | <u>]</u>                                                                                                    |                                                                  |

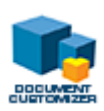